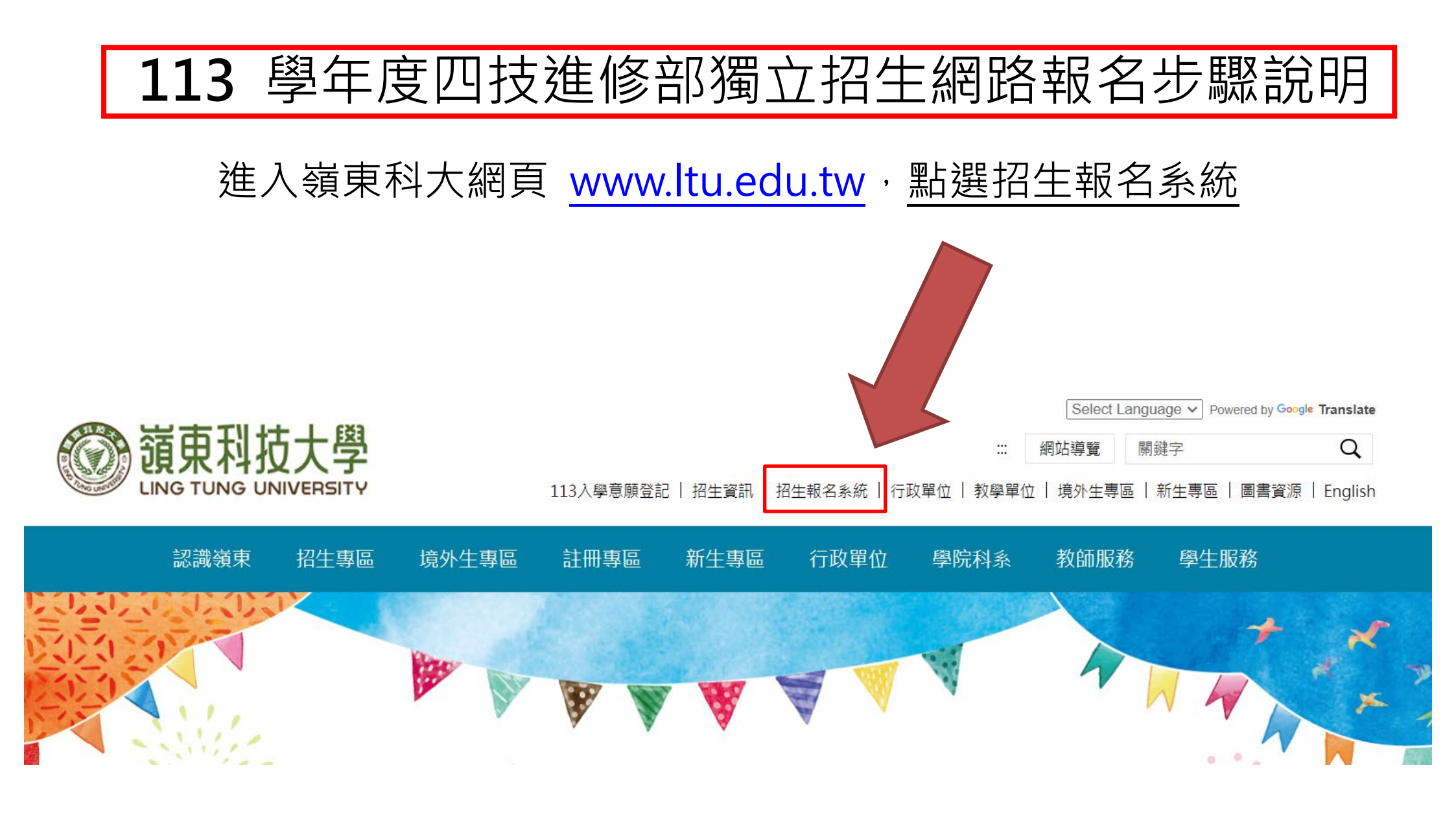

# 點選 1. 嶺東科技大學(113) 四技進修部獨立招生

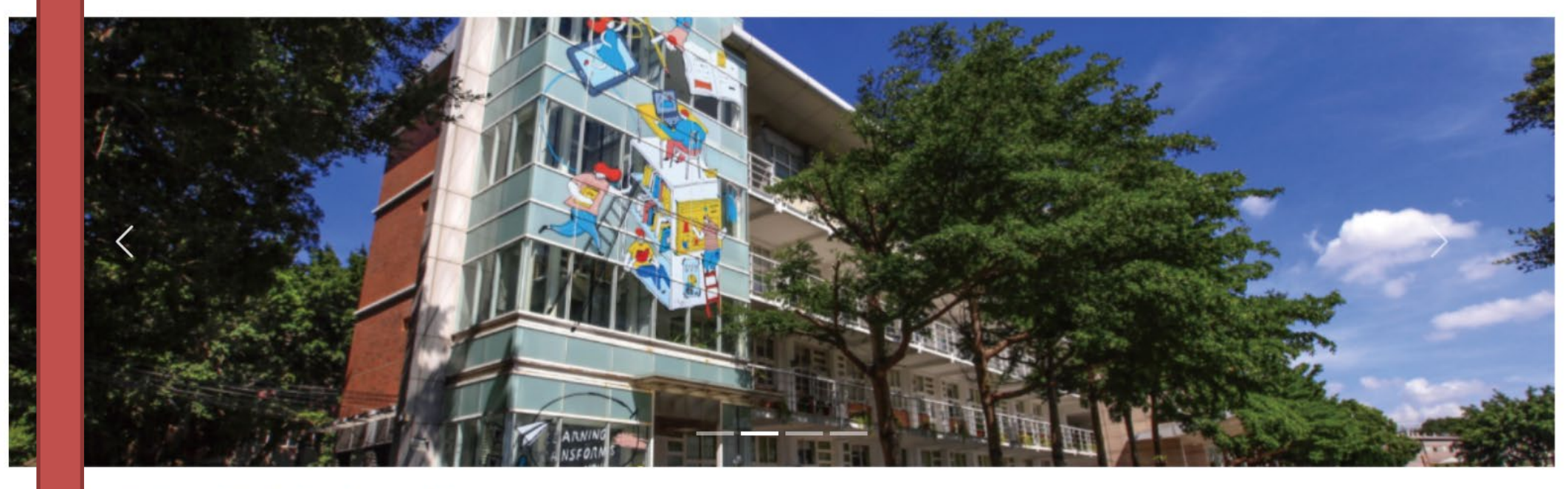

# 領、·拉大學 | 招生報名系統

- <u>₩₩</u>1.<u>嶺東科技大學(113)四技進修部獨立招生</u> ※網路報名日期:113年2月16日(星期五)上午10時起至113年8月9日(星期五)下午17時止。
- NEW 2. <u>嶺東科技大學(113) 二技進修部單獨招生</u> ※網路報名日期: 113年4月16日(星期二)上午10時起至113年7月2日(星期二)下午24時止。
- № 3. <u>嶺東科技大學(113)四技進修部產學攜手合作專班</u> ※網路報名日期: 113年2月16日(星期五)上午10時起至113年6月20日(星期四)24時止。
- ₩₩ 4. <u>嶺東科技大學(113)學年度原住民專班單獨招生</u> ※網路報名日期: 112年12月21日(星期四)中午12時起至113年5月24日(星期五)24時止。

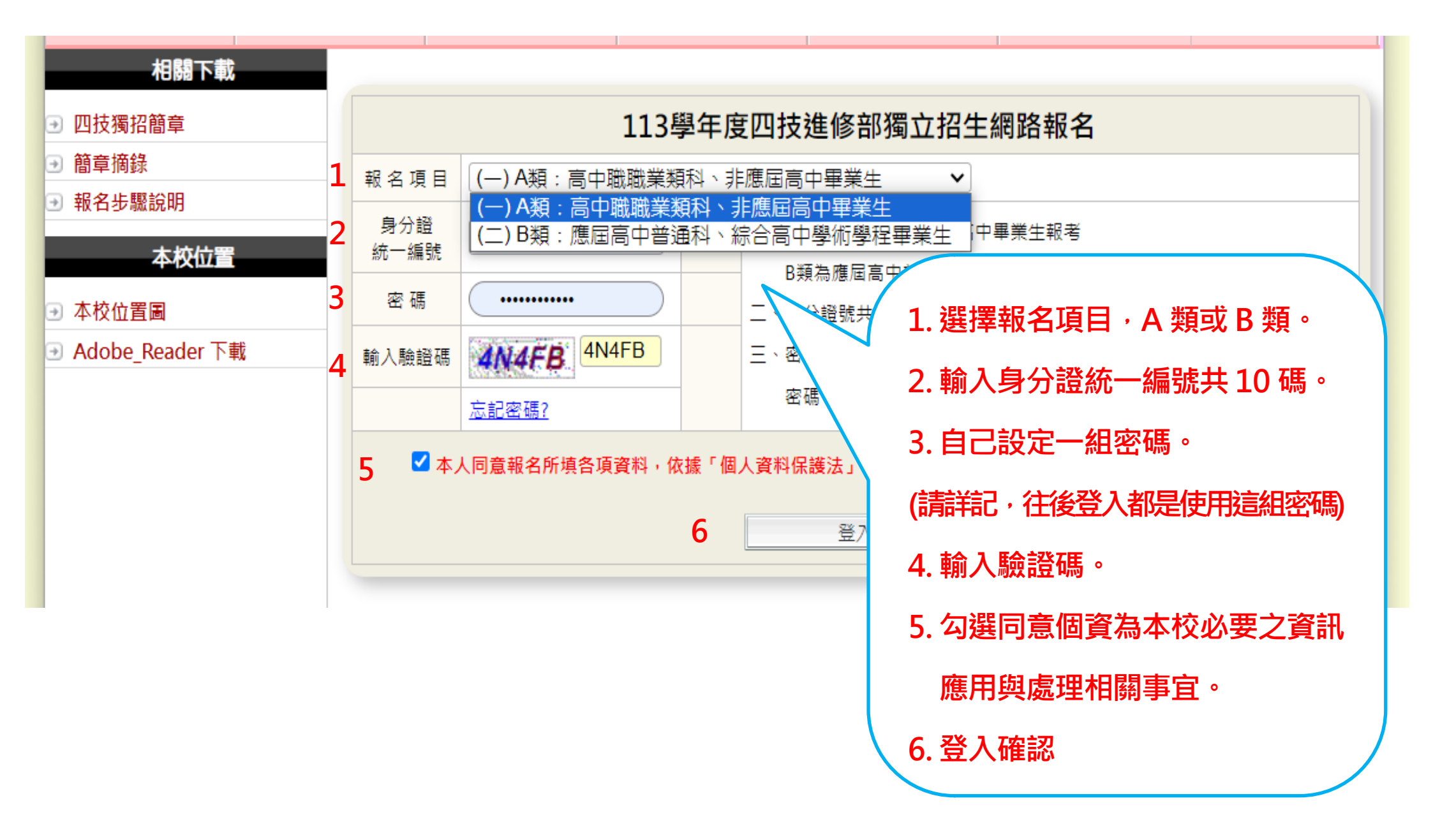

# 登入報名系統後·網頁訊息閱讀過後點選【確定】鍵!

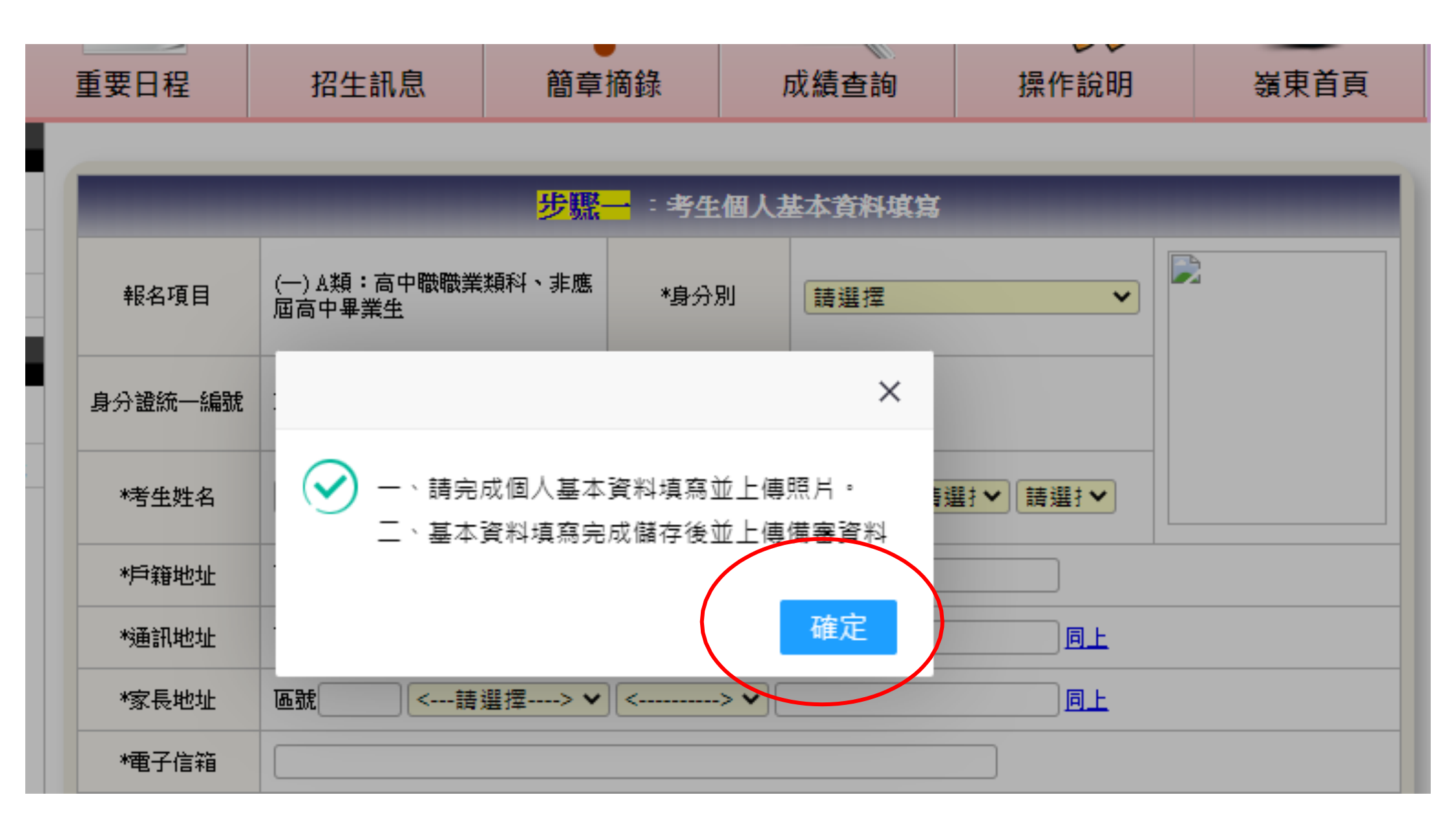

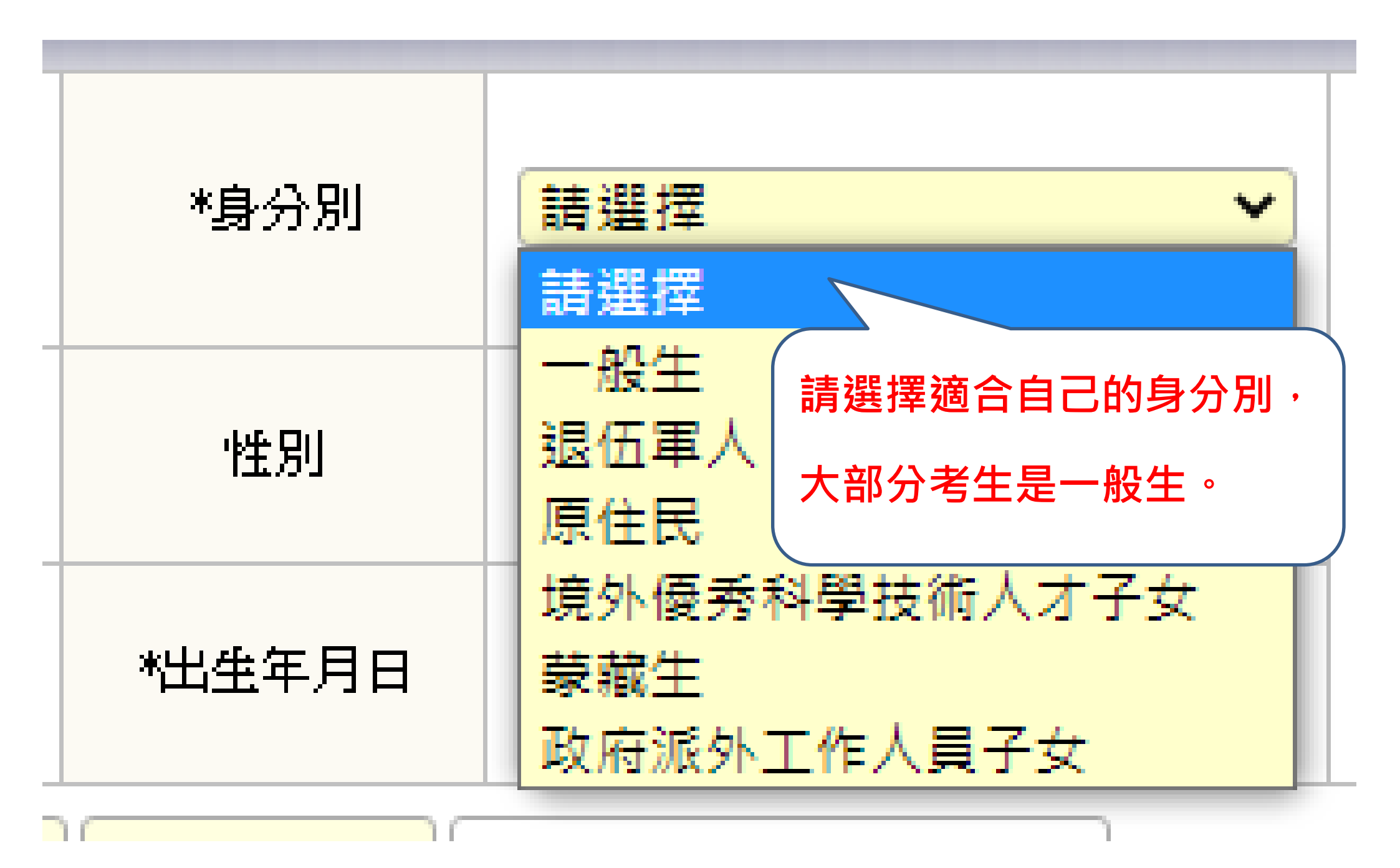

依序填寫基本資料。 有【※】為必填欄位

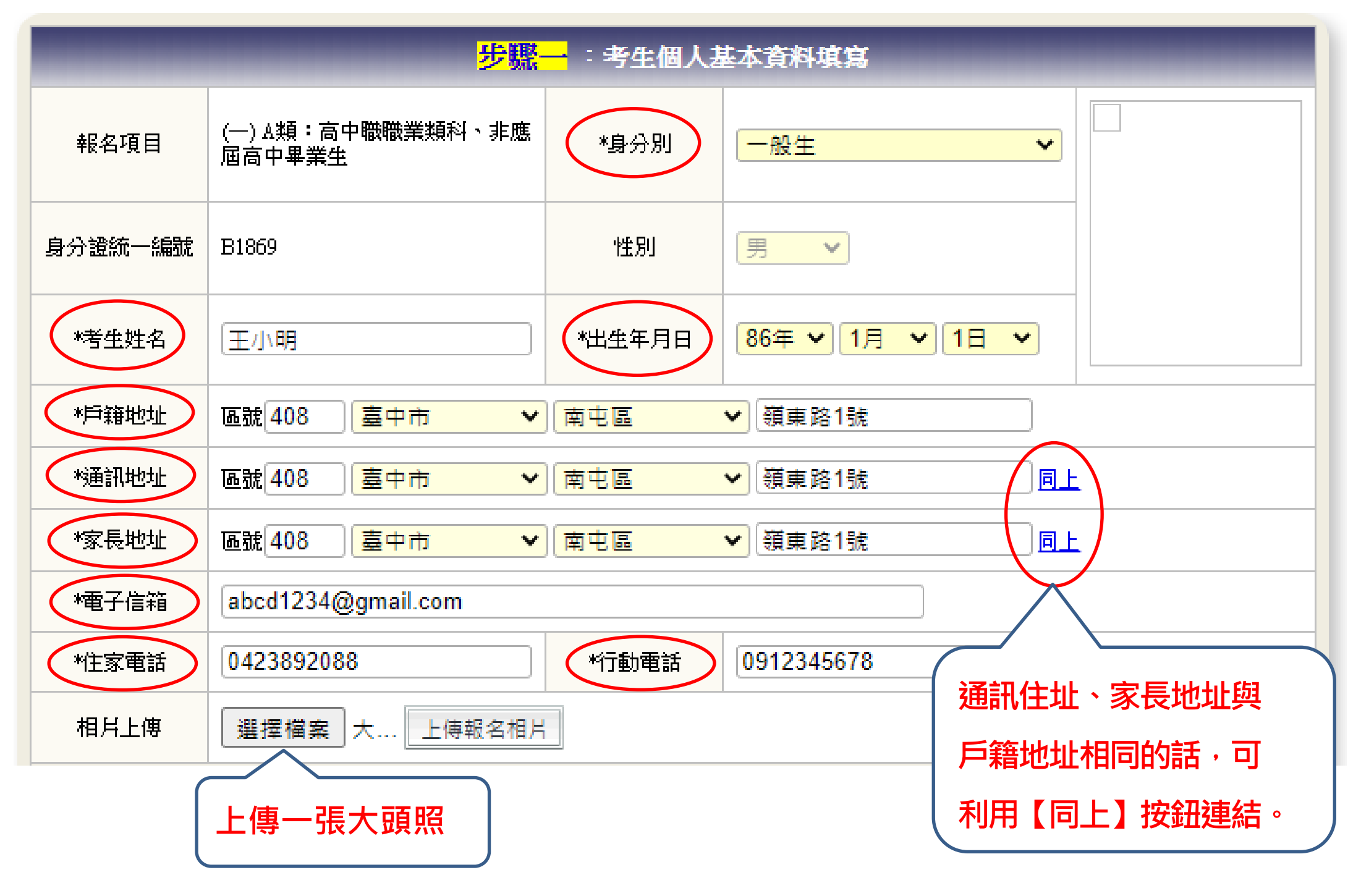

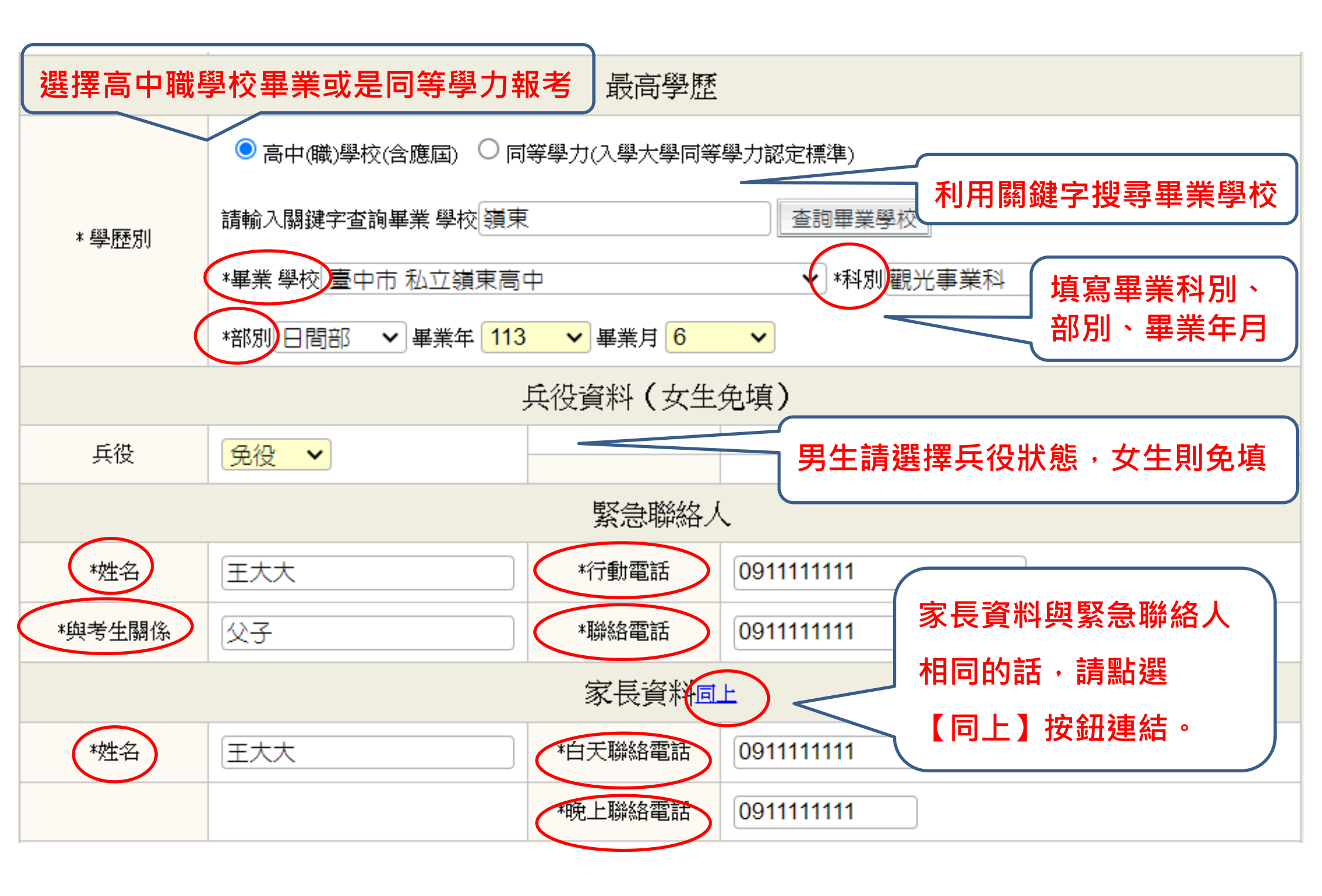

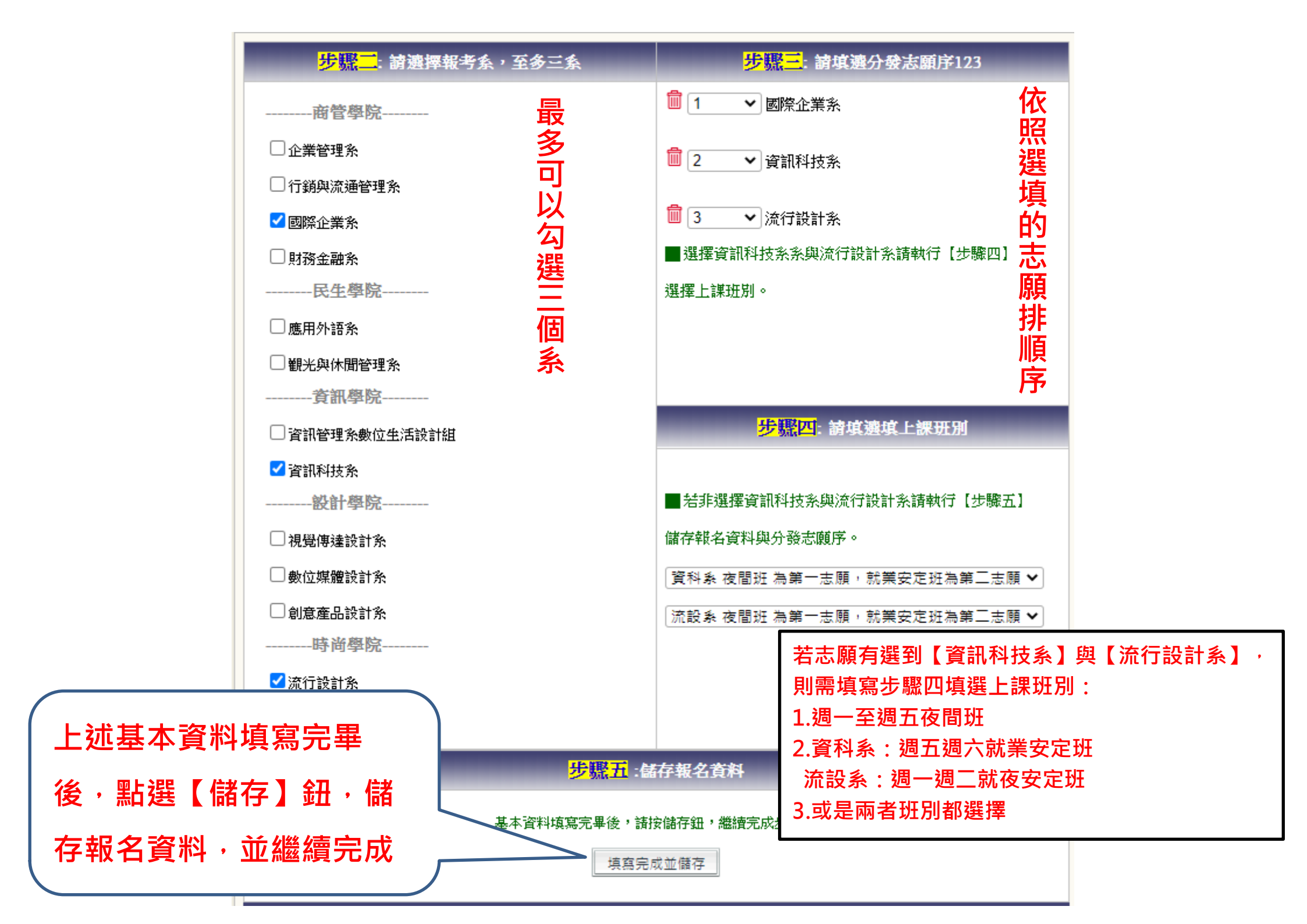

### 報名資料儲存

### 請確認資料無誤後進行存檔

\_\_\_\_\_\_ ★請確認您的報名資訊 身分別:一般生 報考類別:(一)A類:高中職職業類科、非應屆高中畢業生 身分證字號: B1869 (男) 考生姓名:王小明 出生年月日:86年1月1日 兵役狀態:未役 戶籍地址:408 臺中市南屯區嶺東路1號 通訊地址:408 臺中市南屯區嶺東路1號 電子信箱:abcd1234@gmail.com 考生電話:0423892088 行動電話: 0912345678 \_\_\_\_\_ ★緊急聯絡人資訊 姓名:王大大 行動電話:0911111111 與考生關係:父子 聯絡電話:0911111111 \_\_\_\_\_ ★家長資料 姓名: 干大大 地址:408 臺中市南屯區嶺東路1號 電話(日): 0911111111電話(夜): 0911111111

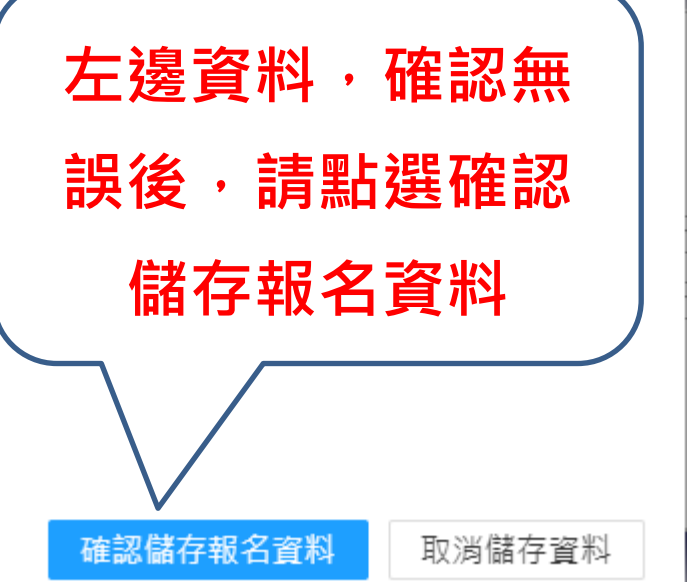

X

# 報名資料儲存成功後,繼續步驟六上傳備審資料

| 步驟六:上傳備審資料        |                             |       |        |       |             |       |  |  |  |
|-------------------|-----------------------------|-------|--------|-------|-------------|-------|--|--|--|
| 上傳書審項目            | 檔案上傳PDF或                    | JPG檔  | 上傳結果   | 上傳日期  | 下載          | 刪除    |  |  |  |
| 1、本人國民身分證正面       | 選擇檔案未選                      | 擇任何檔案 | 未上傳    |       |             |       |  |  |  |
| 2、本人國民身分證反面       | 選擇檔案 未選                     | 擇任何檔案 | 未上傳    |       |             |       |  |  |  |
| 3 、學生證正面或在學證明     | 辺                           |       |        |       |             |       |  |  |  |
| 4、學生證反面           | 迂                           |       |        | ×     |             | 18 10 |  |  |  |
| 5、最高學歷歷年成績單或畢業證書  |                             |       |        |       |             |       |  |  |  |
| 6 、書面審查資料         | □ 🕎 💙 報名資料儲存成功,請繼續步驟六上傳備審資料 |       |        |       |             |       |  |  |  |
| 7、 特種身分證明文件(一般生免) | 迂                           |       |        |       |             |       |  |  |  |
| 8 、報名表            | 本1                          |       |        | 確定    | 🕹 866.41 КВ |       |  |  |  |
|                   |                             | 上傳檔案  |        |       |             |       |  |  |  |
| 上傳檔案數量:1 檔案上      | :傳日期:                       | 請先上傳系 | 統指定檔案, | 再進行確認 |             |       |  |  |  |

## 依序上傳各項資料電子檔 (可上傳 PDF 檔或是 JPG 圖片檔)

※請注意,一個項目只能上傳一個檔案,若同一項目有多個檔案,請先合併成一個檔案!

### 步驟六:上傳備審資料

| 上傳書審項目            | 檔案上傳PDF或JPG檔     | 上傳結果 上傳日期 下載 刪除                                                |
|-------------------|------------------|----------------------------------------------------------------|
| 1、 本人國民身分證正面      | 選擇檔案 1.身分證正面.jpg | 未上傳                                                            |
| 2、 本人國民身分證反面      | 選擇檔案 2.身分證反面.jpg | 未上傳                                                            |
| 3 、 學生證正面或在學證明    | 選擇檔案 3.學生證正面.jpg | 未上傳                                                            |
| 4 丶 學生證反面         | 選擇檔案 4.學生證反面.jpg | 未上傳                                                            |
| 5、 最高學歷歷年成績單或畢業證書 | 選擇檔案 5.畢業證書.pdf  | 未上傳                                                            |
| 6 丶 書面審查資料        | 選擇檔案 6.書面資料.pdf  | *上傳                                                            |
| 7、 特種身分證明文件(一般生免) | 選擇檔案 未選擇任何檔案     | 未上傳                                                            |
| 8 \ 報名表           | 本項目系統自動上傳        | · · · · · · · · · · · · · · · · · · ·                          |
|                   | 上傳檔案             |                                                                |
| 上傳檔案數量:1 檔案上係     | 專日期: 請先上傳系紙      | 一一一些飞上守庙东了奥····<br><sup>································</sup> |
|                   |                  |                                                                |

【上傳檔案】鍵點選之後,出現對話視窗,確認上傳的資料是否正確,正確則點選【確認上傳資料】鍵

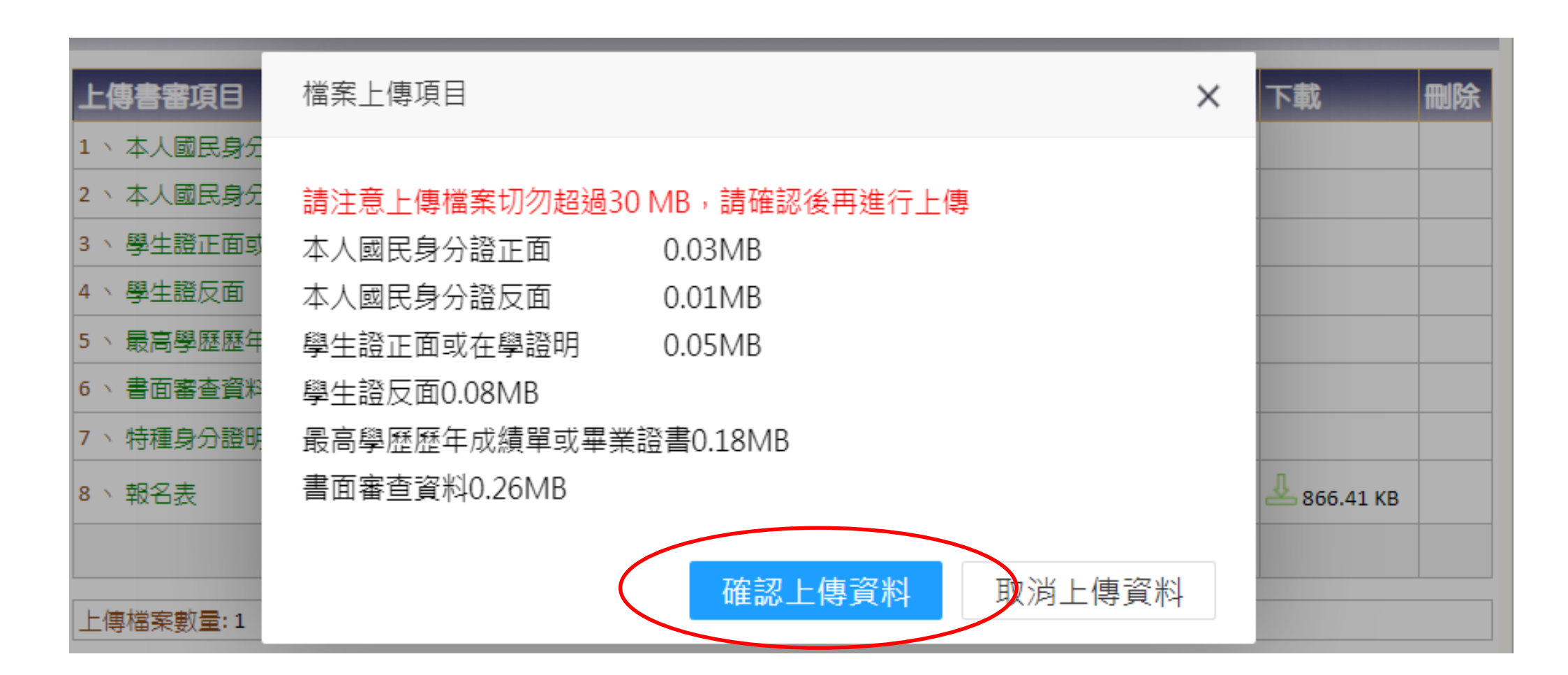

當上傳【身分證正反面】、【學生證正面或在學證明】【學生正反面】、【歷年成績單或畢業證書】 以及【書面審查資料】完後,會出現詢問是否還需繼續上傳資料的對話視窗, 若所有資料都已上傳完畢後且不再修改,請點選【送出】鍵;若後續還要上傳其他備審資料,請按【儲存】鍵。

| 審          | ×                                           | 下載             |
|------------|---------------------------------------------|----------------|
| ٨.E        |                                             | 31.9           |
| 人區         | 一、請確認上傳資料正確無誤後,按下送出,即完成報名步驟                 | <u>لے</u> 11.9 |
| ŧ          | 本人國民身分證正面0.03 mb 2024/5/28 上午 12:56:02      | L 53.9         |
| +- ≡       | 本人國民身分證反面0.01 mb 2024/5/28 上午 12:56:02      | R              |
| ±ā         | 學生證正面或在學證明0.05 mb 2024/5/28 上午 12:56:02     | <u> </u>       |
| <b>3</b> 4 | 學生證反面0.09 mb 2024/5/28 上午 12:56:02          | <b>- 18</b> 3. |
| 面看         | 最高學歷歷年成績單或畢業證書0.18 mb 2024/5/28 上午 12:56:02 | <u>k</u> 263.  |
| 重          | 書面審查資料0.26 mb 2024/5/28 上午 12:56:02         |                |
| Z =        | 報名表                                         | l occ          |
|            | 二、若尚未完成,後續還要上傳其它備審資料,請按儲存                   | 800.           |
|            |                                             | _              |
| 案裏         |                                             | 出              |
|            |                                             |                |
|            | 儲存   送出                                     |                |
| Ŀ          |                                             |                |

# 送出資料後,即完成報名,點選確定鍵並登出離開報名系統,

# 承辦人員將會進行審查報名資格。

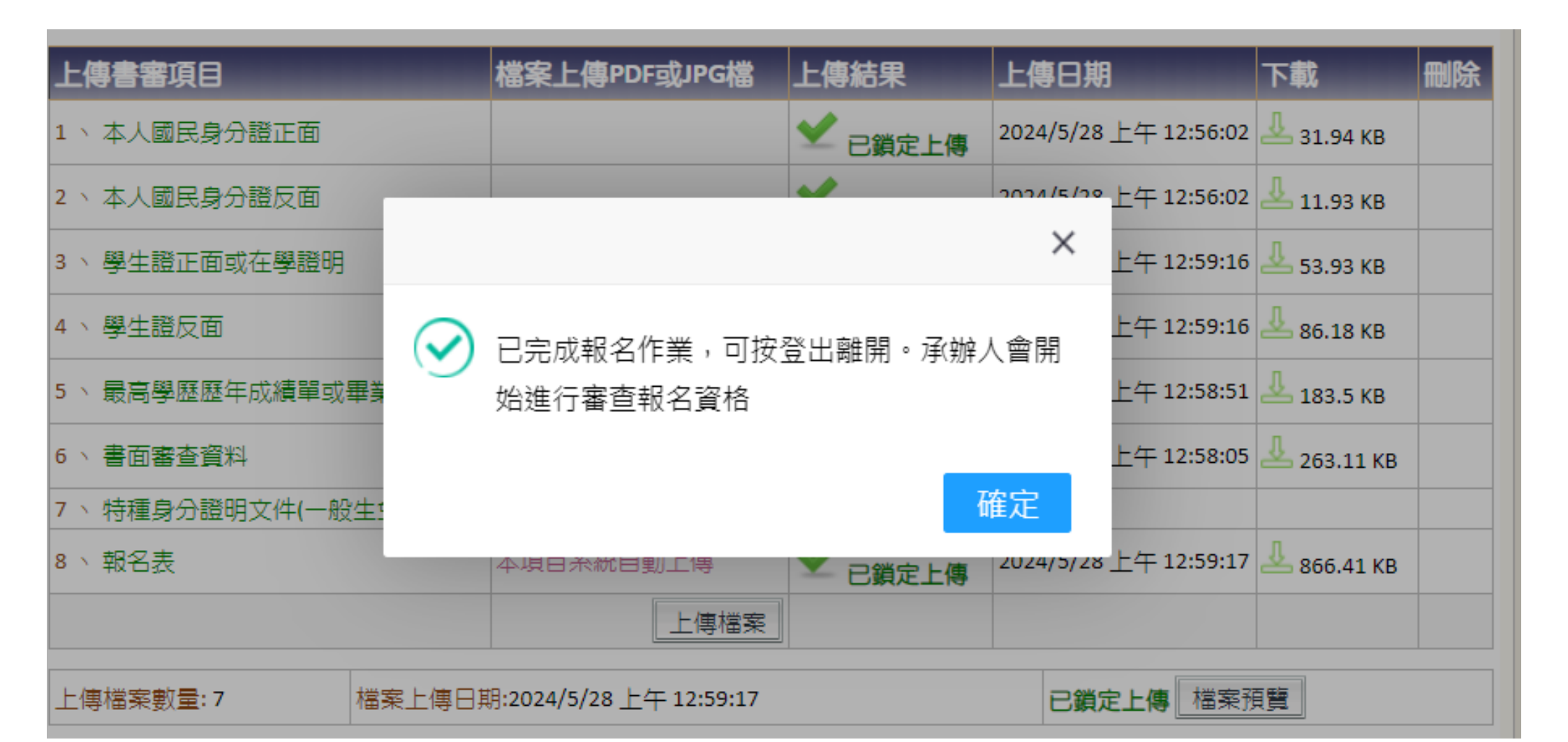